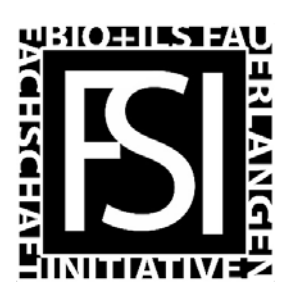

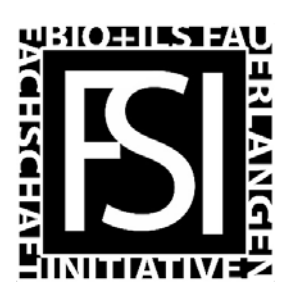

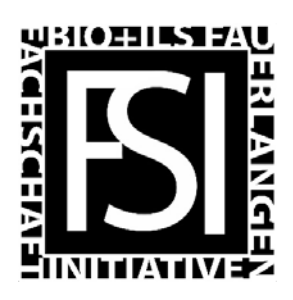

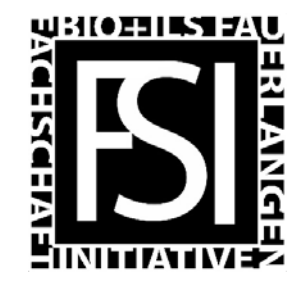

# Softwareplattformen der FAU

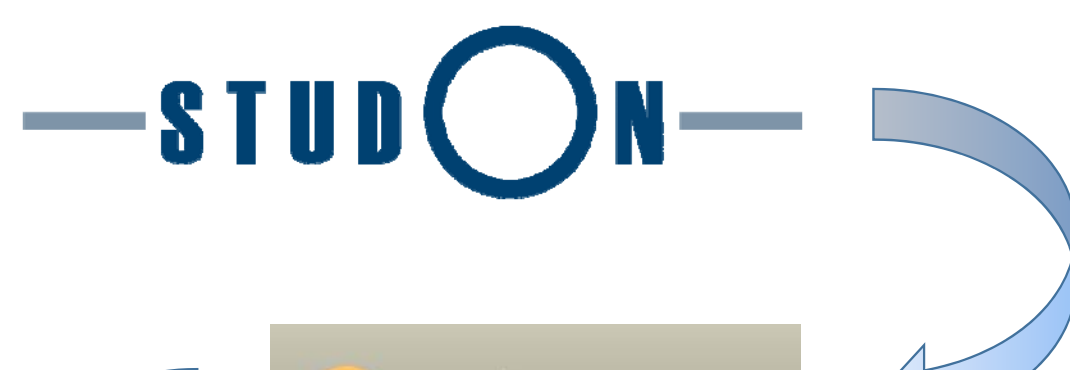

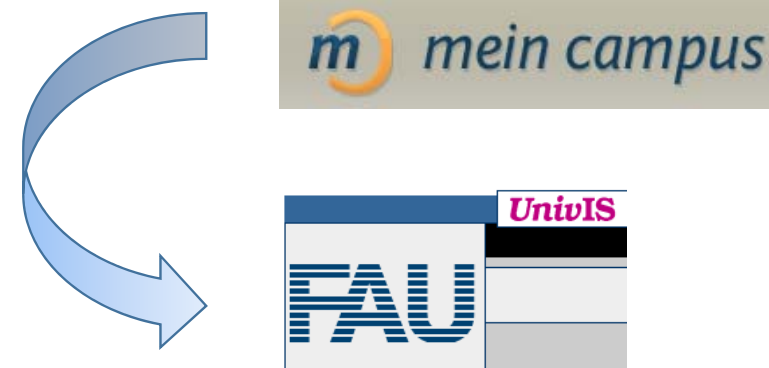

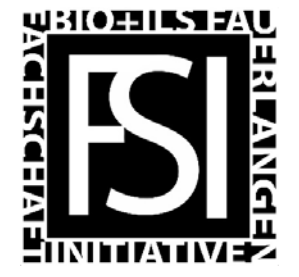

## Willkommen im Studium!

Die Fachschaft wird Euch in den ersten Wochen begleiten, von Vorträgen bis Kneipentour. Doch zunächst etwas spannendes!

Die essenziellen Softwareplattformen Eurer Universität!

## Das Studium bietet viele Herausforderungen

- 1. Einschreiben
- 2. Module finden
- 3. Räume finden
- 4. Prüfung anmelden
- 5. ???
- 6. Nobelpreis

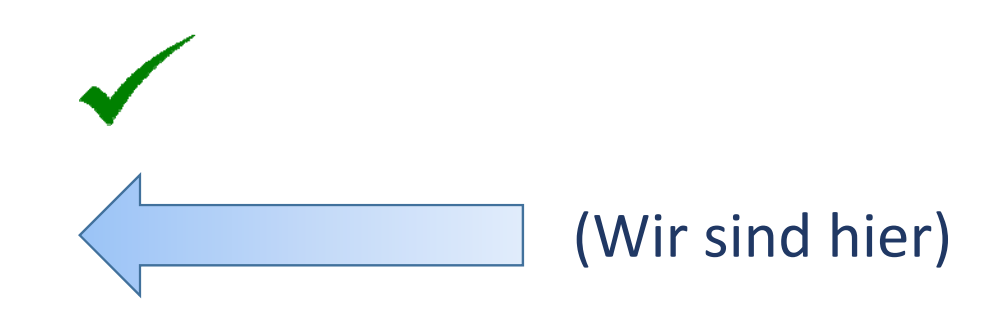

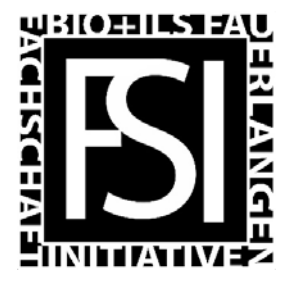

- 1. Wie finde ich meine Module?
- 1. Verbindliche Auskunft im Modulhandbuch
- 2. Skripte und Ankündigungen auf "StudOn"
- 3. Ort und Personensuche mit "UnivIS"
- 3. Die Anmeldung zur Prüfung auf "Mein Campus"

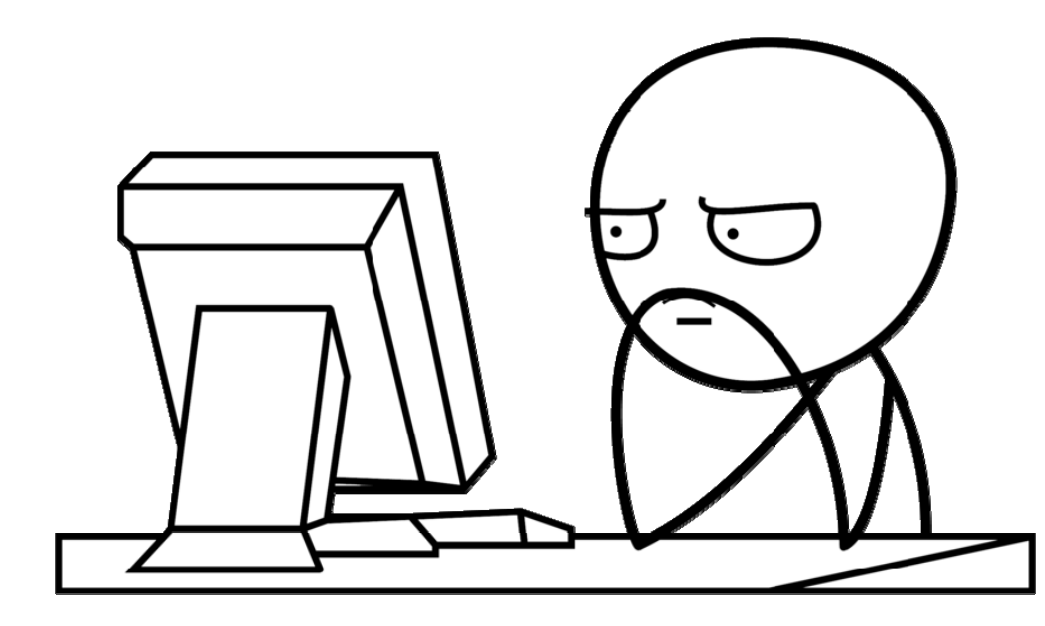

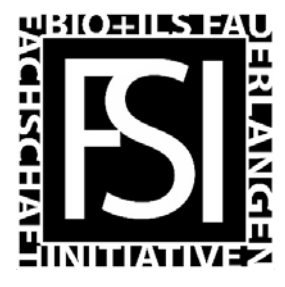

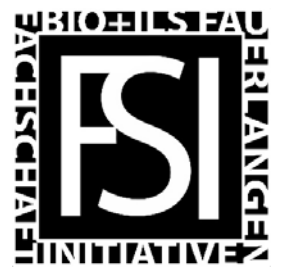

Aber auf UnivIS, StudOn, etc. steht das auch! Und der Professor hat gesagt...

Jeder Student ist für sein Studium selbst verantwortlich und Missverständnisse können ganze Jahrgänge begleiten Im Notfall zählt nur die Studienordnung inklusive Modulhandbuch

Oder mit den Worten von Charles Darwin...

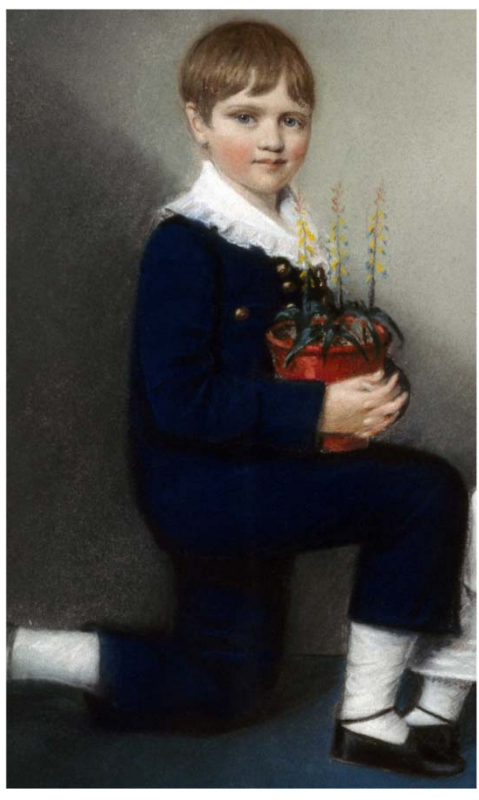

"...had not noticed the pile of abuse against me & which I must soon read."

– Charles Darwin to G. H. Darwin, 9th of December 1868

#### Seid wie Charles Darwin und lest die Studienordnung und das Modulhandbuch!

Charles Darwin by Ellen Sharples

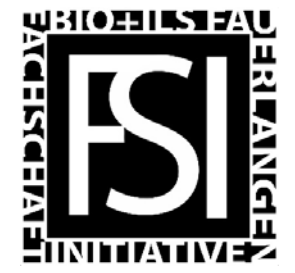

#### https://www.biologie.nat.fau.de/studium/im-studium/

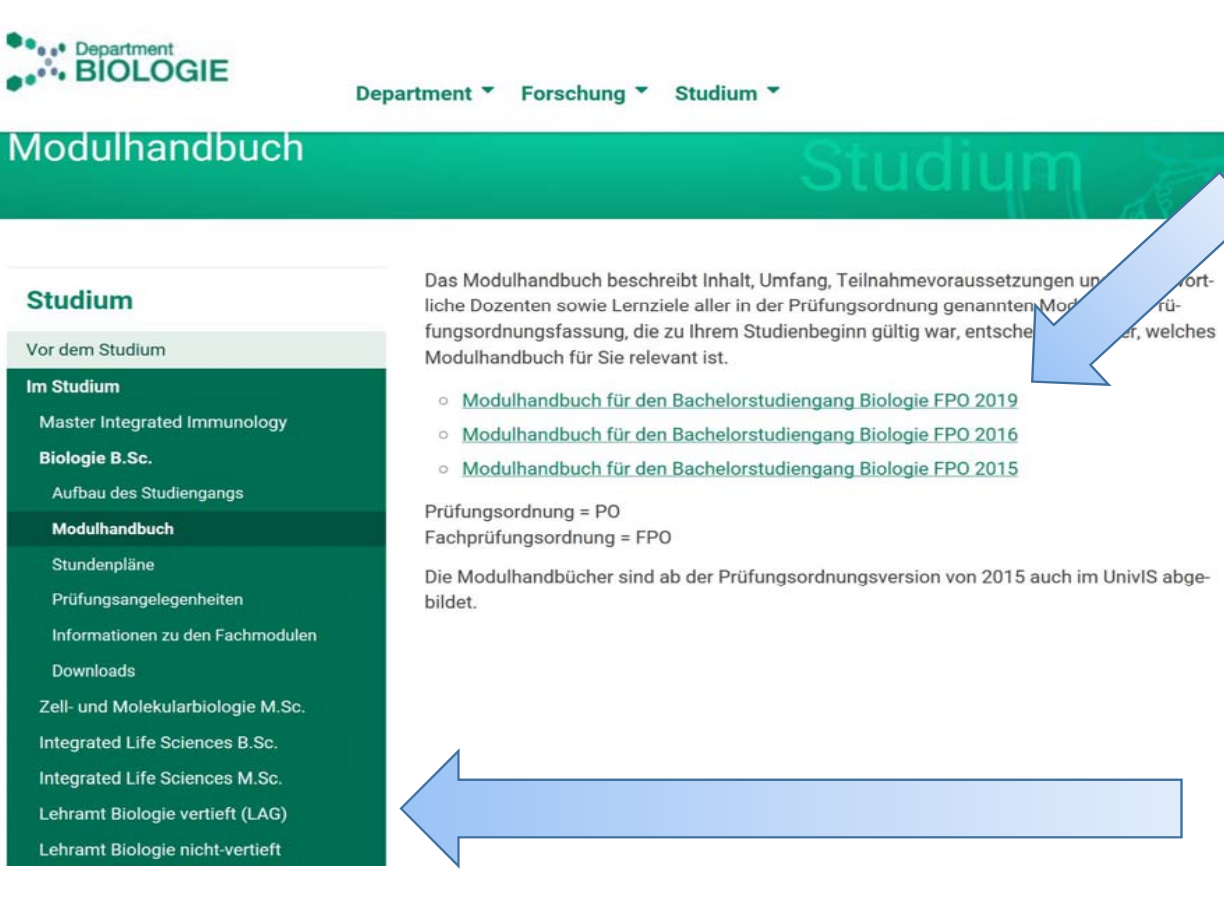

Nur die neueste Version des Modulhandbuchs ist rechtlich bindend

Je ein Modulhandbuch für jeden Studiengang

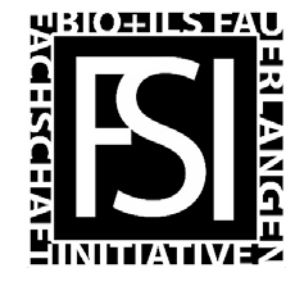

Modulhandbuch für Bio Bsc. ab 2019, Seite 7

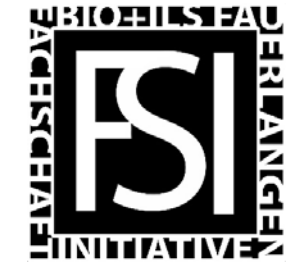

|                                                           |                                                                   |   | sv | vs |   | Gesamt | W       | orkload-Ver | t                                                                                                    |
|-----------------------------------------------------------|-------------------------------------------------------------------|---|----|----|---|--------|---------|-------------|----------------------------------------------------------------------------------------------------|
| Modulbezeichnung                                          | Lehrveranstaltung                                                 |   |    |    |   | ECTS   | 1. Sem. | 2. Sem.     |                                                                                                    |
|                                                           |                                                                   | V | Ü  | Р  | S |        |         |             |                                                                                                    |
|                                                           | Allgemeine und<br>Anorganische Chemie<br>mit Experimenten         | 4 |    |    |   |        | 5 🗸     |             | Findet im 1. Semester statt                                                                                                    |
| Allgemeine und<br>Anorganische Chemie<br>mit Experimenten | Übung Allgemeine und<br>Anorganische Chemie                       |   | 2  |    |   | 10     |         | 2,5         | -                                                                                                    |
|                                                           | Anorganisch-Che-<br>misches Praktikum für<br>Nebenfachstudierende |   |    | 8  |   |        | 2,5     |             | 1                                                                                                    |
| Organische Chemie 1                                       | Grundlagen der<br>Organischen Chemie                              | 3 |    |    |   | E      |         | 4           | Findet im 2. Semester statt                                                                                                    |
| Organische Chemie I                                       | Organisch-chemisches<br>Seminar                                   |   |    |    | 1 | 5      |         | 1           | (Siehe Spaltenbeschriftung                                                                                                    |
|                                                           |                                                                   |   |    |    |   |        |         |             | F Contraction of the second second seco |

#### Tip: Vergleicht Eure Kurse mit Euren Kommillitonen!

(Am besten mit denen, die wirklich in Eurem Studiengang sind)

Es gibt immer Studenten die im falschen Kurs landen. Keine Sorge, alles klärt sich in den ersten Wochen!

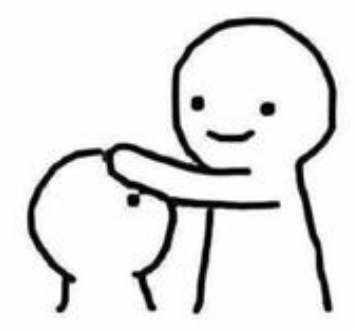

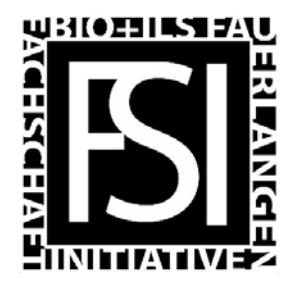

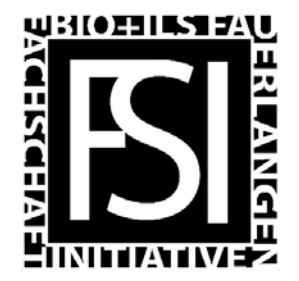

"Allgemeine und anorganische Chemie mit Experimenten" ist also laut Modulhandbuch für Bio Bsc. im 1. Semester geplant

Gehen wir auf "StudOn" um auf die Unterlagen des Moduls zugreifen zu können!

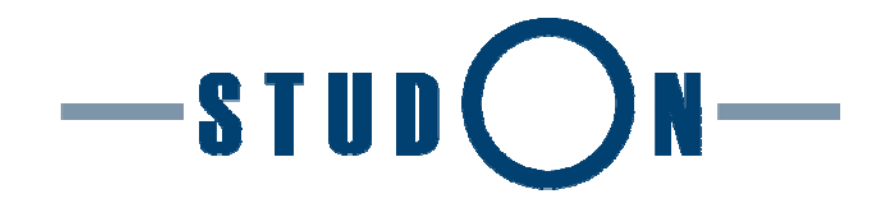

https://www.studon.fau.de/

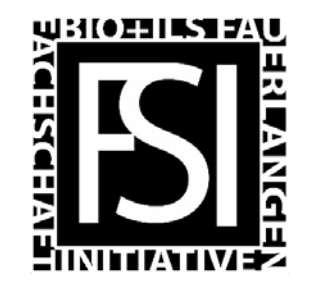

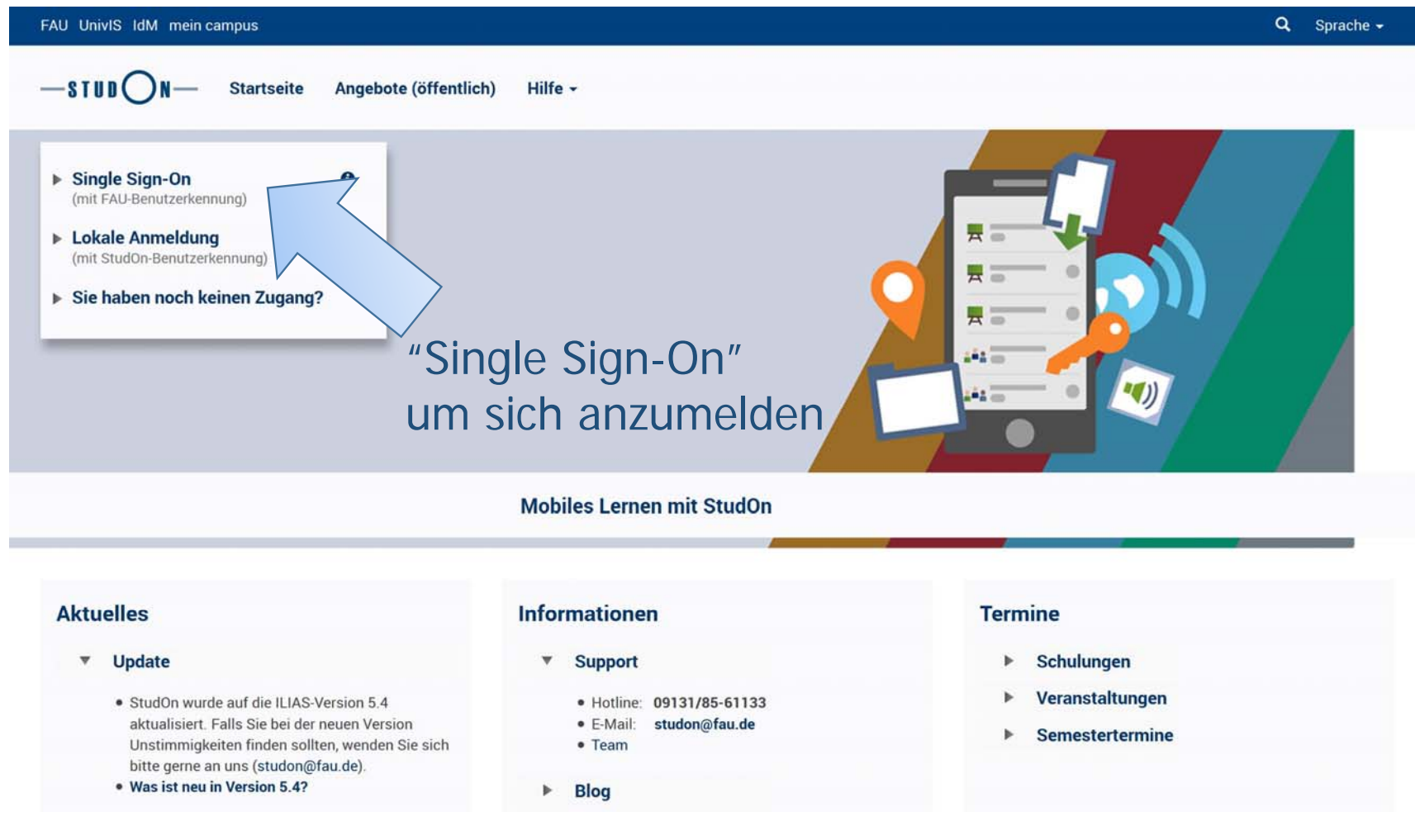

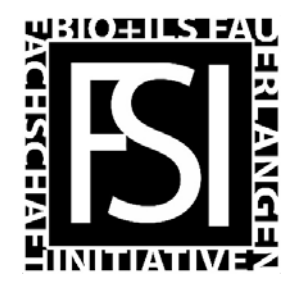

| WebSS0                          | O Deutsch 👻 |  |
|---------------------------------|-------------|--|
| Zentraler Anmeldedienst der FAU |             |  |

#### Bitte geben Sie Ihre FAU-Login-Daten ein

| Nut | Nutzerkennung | no19idea |
|-----|---------------|----------|
|     | Passwort      | •••••    |
|     |               | Anmelden |

Passwort vergessen?

Um die Passwortwiederherstellung zu starten, nutzen Sie bitte den folgenden Link Passwortwiederherstellung

Loggen Sie sich aus Sicherheitsgründen immer aus passwortgeschützten Bereichen aus und schließen Sie im Anschluss Ihren Webbrowser!

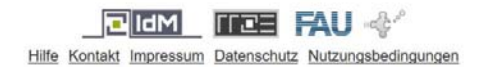

# Alle Dienste für Studierende, auch StudOn, laufen über das Identity Management (IdM) (Sogar das kostenlose WLAN ;)

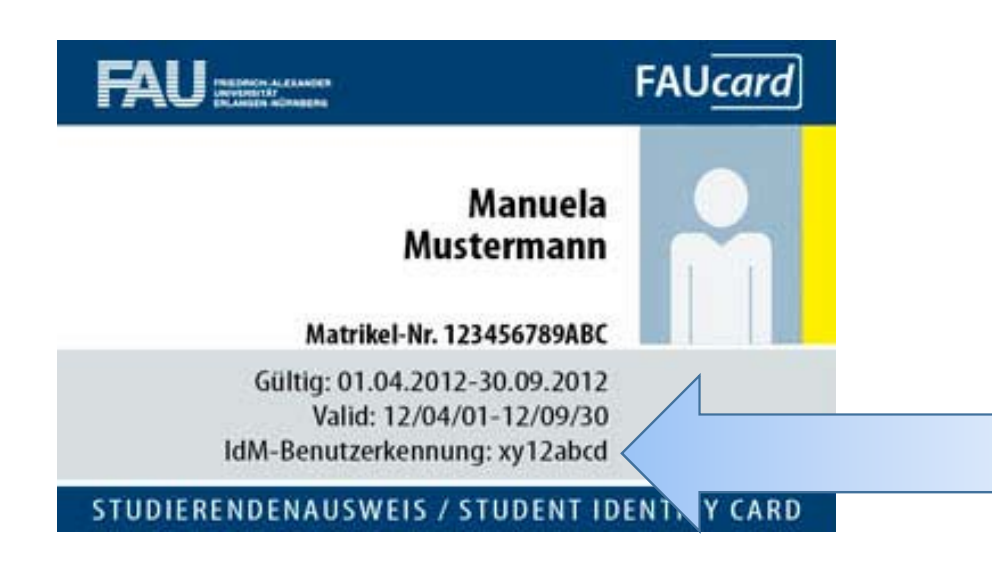

Passwort und Login (Benutzername, oder auch IdM-Benutzerkennung genannt), wurde nach der Immatrikulation zugesandt

Login (Benutzername) findet sich auch auf der FAU-Card

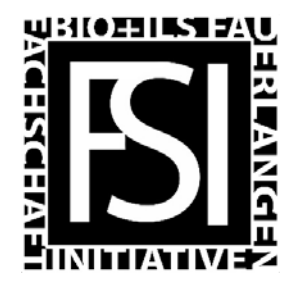

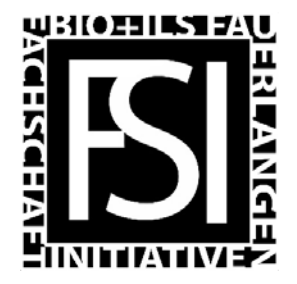

#### Hier lässt sich der neue Kurs suchen Neue E-Mails nicht vergessen M FAU UnivIS IdM mein campus -STUD()N Schreibtisch -Angebote -Hilfe -Übersicht Neuigkeiten - Letzte 2 Tage ٥ Ausgewählte Angebote Kalender ¢ 0 Neuigkeit(en) < Sep 2019 - > Willkommen auf Ihrem Persönlichen Schreibtisch in Mo Do So Fr Sa StudOn! 1 Dies hier ist Ihr persönlicher Arbeitsbereich, auf dem Sie Ihre Arbeit und Ihre Lernvorhaben organisieren können. Sie können sich Angebote aussuchen und 2 8 auf Ihren Schreibtisch legen. Um dies tun, müssen Sie zwei Schritte machen: 9 10 11 12 13 14 15 Klicken Sie auf 'Angebote' und wählen Sie aus dem verfügbaren Angebot ein Lernobjekt 16 17 20 21 22 aus, z. B. ein Lernmodul oder ein Forum. 23 24 25 26 27 28 29 • Wenn Sie etwas gefunden haben, das Sie interessiert, können Sie es ganz einfach auf Ihren

#### f Angebote

Möchten Sie als Dozent/in einen Unterbereich für eigene Angebote eröffnen,

Wichtige Information zur Platzierung Ihrer Lehrangebote

Bereiche

🔫 Zentrale Einrichtungen

Sprachenzentrum, Bibliothek, Rechenzentrum, Zentrale Studienberatung (IBZ) ....

📥 1. Phil

Philosophische Fakultät und Fachbereich Theologie

🚽 2. RW

Rechts- und Wirtschaftswissenschaftliche Fakultät

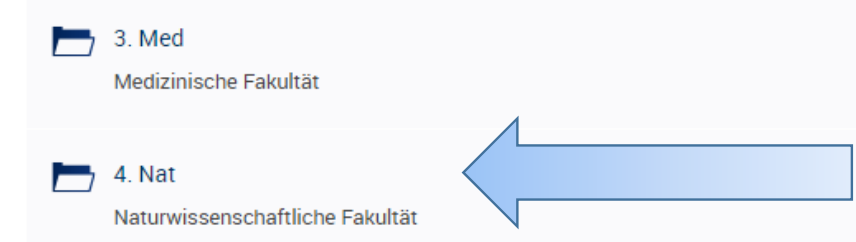

Wir suchen das Modul "Allgemeine und anorgansiche Chemie mit Experimenten"

"4. Nat" für Naturwissenschaftliche Fakultät auswählen und danach "Chemie und Pharmazie"

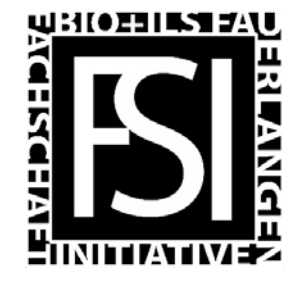

Angebote / 4. Nat / 4.2 Chemie und Pharmazie

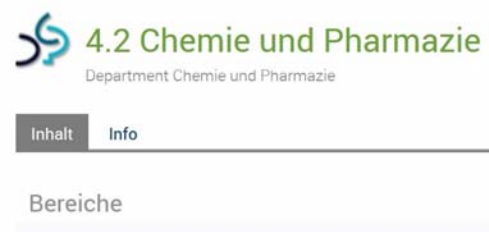

| Þ | Studierendenservice Chemie & Molecular Science / Student-Service-Center Chemistry & Molecular Science | - |
|---|----------------------------------------------------------------------------------------------------|---|
| Þ | Studienkoordination Pharmazie und Lebensmittelchemie                                                  | • |
|   | Studienausschuesse                                                                                    |   |
| Þ | Amsharov K., Dr.<br>Nachwuchsgruppenleiter (Lehrstuhl für Organische Chemie II)                       | • |
| Þ | Bachmann J., Prof. Dr.<br>Lehrstuhl für Chemistry of thin film materials                              | • |
| Þ | Bauer W., Prof. Dr.                                                                                   | ~ |

Im Department Biologie sind die Kurse nach Semester geordnet

Die Kurse hier sind nach Dozenten geordnet. Wie heißt mein Dozent?

Wo könnte man verbindliche Informationen finden...

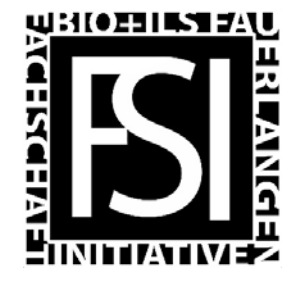

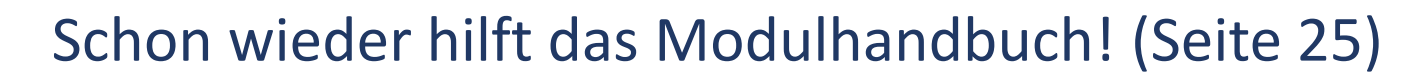

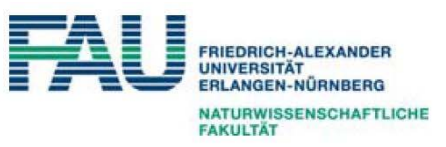

|   | •        |
|---|----------|
|   | VO       |
| 7 | $\nabla$ |

| Modulbezeichnung       | Allgemeine und Anorganische Chemie mit Experimenten                                                                                                    | 10                                                                                                    |
|------------------------|----------------------------------------------------------------------------------------------------|----------------------------------------------------------------------------------------------------|
| Lehrveranstaltung/en   | <ul> <li>V: Allgemeine und Anorganische Chemie mit Experimenten (4 SWS)</li> <li>Ü: Allgemeine und Anorganische Chemie (2 SWS)</li> <li>P: Anorganisch-chemisches Praktikum für Nebenfachstudierende (8<br/>SWS), Anwesenheitspflicht</li> </ul> |                                                                                                    |
| Dozent/en              | Profs. I. Ivanovic-Burmazovic, S. Harder, K. Meyer,<br>Dr. J. Sutter                                                                                                    |                                                                                                    |
|                        |                                                                                                    |                                                                                                    |
| Modulverantwortliche/r | Prof. Dr. Ivana Ivanovic-Burmazovic                                                                                                    |                                                                                                    |
|                        | Modulbezeichnung<br>Lehrveranstaltung/en<br>Dozent/en<br>Modulverantwortliche/r                                                                                                    | ModulbezeichnungAllgemeine und Anorganische Chemie mit ExperimentenLehrveranstaltung/enV: Allgemeine und Anorganische Chemie (2 SWS)<br>D: Allgemeine und Anorganische Chemie (2 SWS)<br>P: Anorganisch-chemisches Praktikum für Nebenfachstudierende (8 SWS), AnwesenheitspflichtDozent/enProfs. I. Ivanovic-Burmazovic, S. Harder, K. Meyer,<br>Dr. J. SutterModulverantwortliche/rProf. Dr. Ivana Ivanovic-Burmazovic |

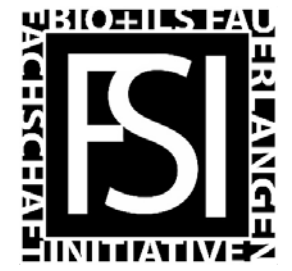

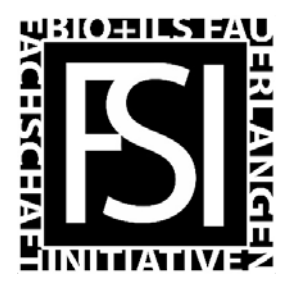

| FAU UnivIS IdM mein campus                                   |            |          |
|--------------------------------------------------------------|------------|----------|
| -STUDON- Schreibtisch -                                      | Angebote 🗸 | Hilfen 🗸 |
| Hoch T., Dr.                                                 |            |          |
| Hübner Harald Dr.<br>Lehrstuhl für Pharmazeutische Chemie    |            |          |
| Lehrstuhl für Bioanorganische Chemie                         |            |          |
| Jux N., apl. Prof. Dr.<br>Lehrstuhl für Organische Chemie II |            |          |

Zurück auf StudOn finden wir Insere Dozentin

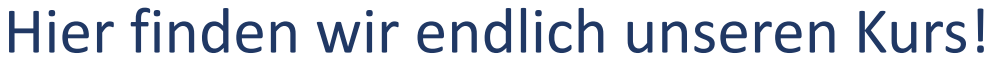

#### AC Kernmodul WS2017/18 Folien zur Vorlesung Allgemeine und Anorganische Chemie für Nebenfachstudenten WS2017/2018

Kurse

Folien zur Vorlesung

"Beitreten" auswählen um auf die Unterlagen zugreifen zu können. Sollte es ein Passwort geben, teilt der Dozent es in der ersten Stunde mit.

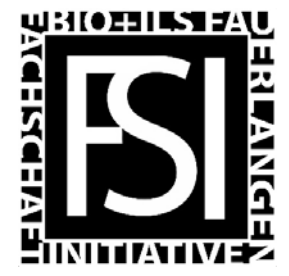

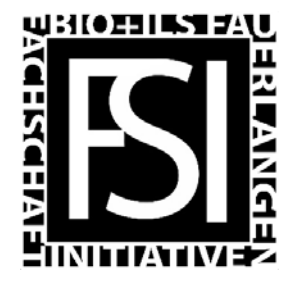

Aller Anfang ist schwer! Aber das war auch schon der schwierigste Teil.

- Modulhandbuch für Auswahl von Kursen
- Auf StudOn beitreten
- Die Vorlesung findet wie auf StudOn oder im Stundenplan beschrieben statt.

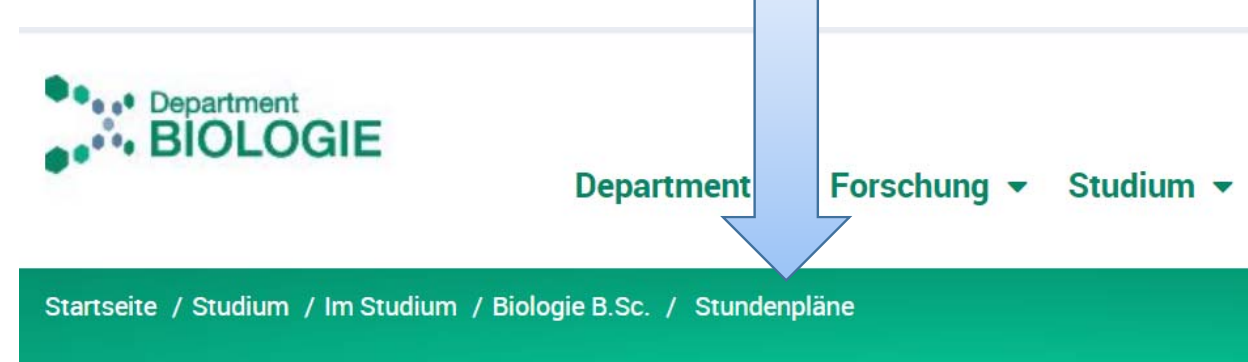

## Das Studium bietet viele Herausforderungen

- 1. Einschreiben
- 2. Module finden
- 3. Räume finden
- 4. Prüfung anmelden
- 5. ???
- 6. Nobelpreis

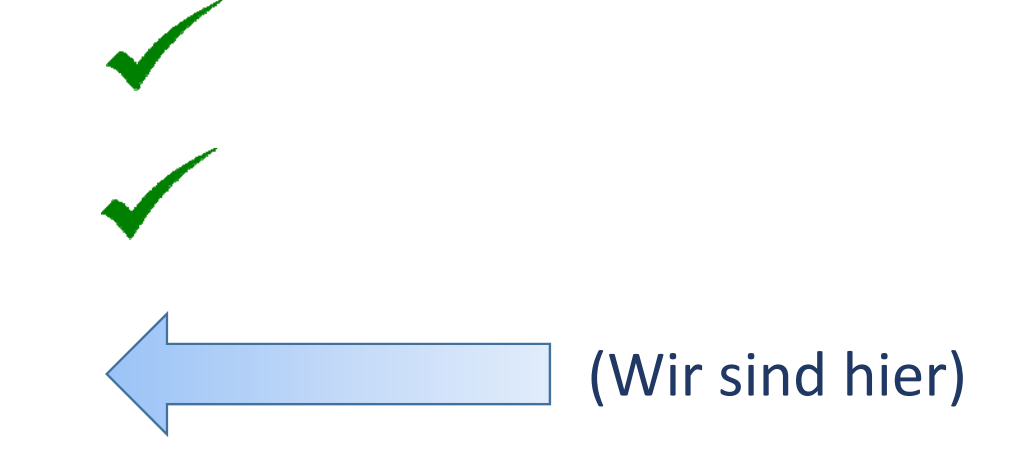

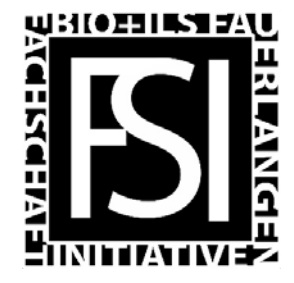

2. Wo findet die Vorlesung statt?

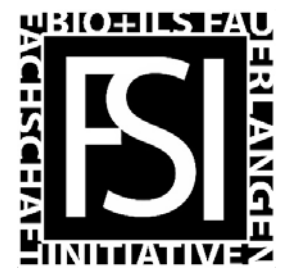

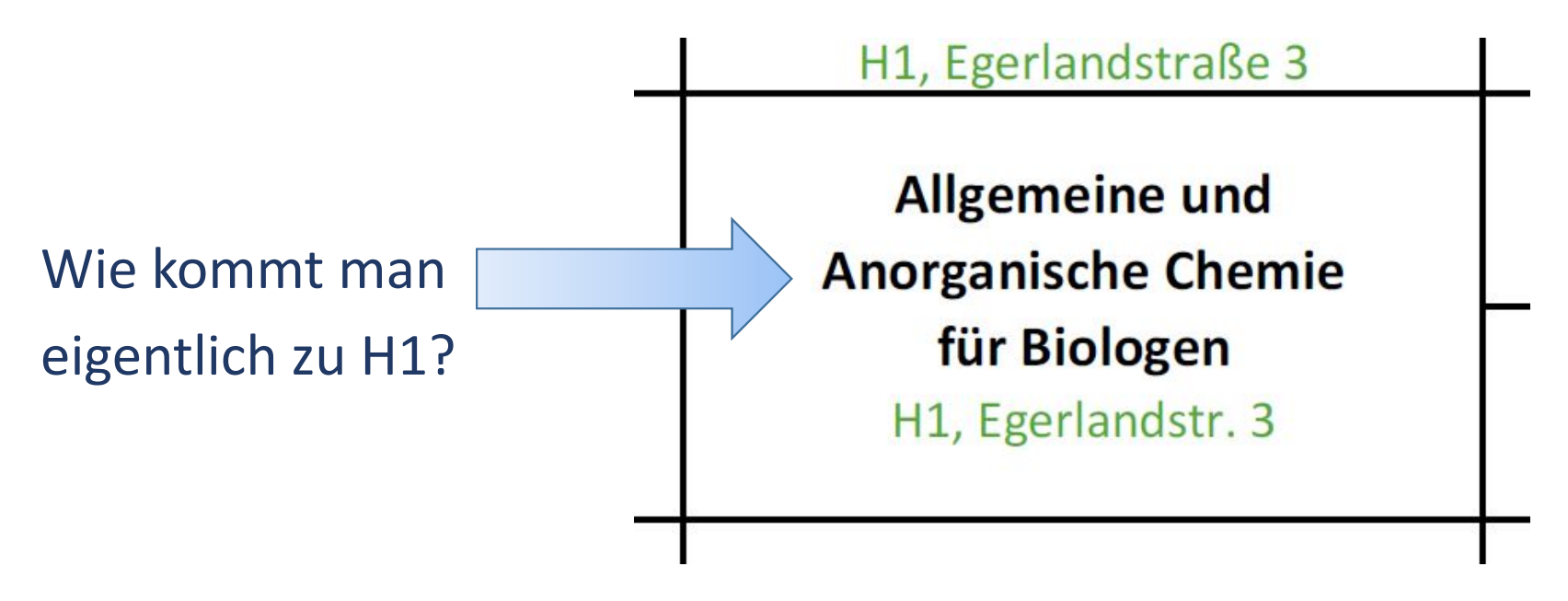

Auszug aus dem Stundenplan für 1. Semester Bio Bsc.

#### 2. Wo findet die Vorlesung statt?

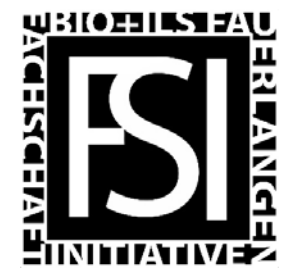

#### Einfach in der Suchmaschine (Google, etc.) "H1 univis" eingeben. Das Ergebnis führt zur "UnivIS" Seite der FAU.

|                      | UnivIS                    | Informationssystem der Fri       | edrich-Alexander-I                | Universität Erlan                            | gen-Nürnberg            |                          |   |
|----------------------|---------------------------|----------------------------------|-----------------------------------|----------------------------------------------|-------------------------|--------------------------|---|
|                      |                           | Sammlung/Stundenpl               | <u>an Modulbeleg</u>              | <u>ung</u>                                   |                         |                          |   |
| FAU                  |                           | Suche: Räume                     | T D                               |                                              |                         |                          |   |
|                      | Lehr-<br>veranstaltungen  | Personen/<br>Einrichtungen Räume | Forschungs-<br>bericht            | Publi-<br>kationen                           | Internat.<br>Kontakte   |                          |   |
| Darstellung          | Einrichtungen >           | >> Naturwissenschaftliche Fa     | <u>ıkultät (Nat)</u> >> <u>De</u> | partment Chemi                               | e und Pharma            | Hier findet sich ein Lin | k |
| Druckansicht         | H1 Egerla                 | ndstr.3 - Anorganis              | sche Chemie                       | 9                                            |                         | zum Standort von "H1'    | 7 |
| Extras               | Adresse:                  | Paum:                            | Ege                               | rlandstraße                                  | 3, 91058 Er             |                          |   |
| <u>Belegungsplan</u> | GPS-Koord.<br>Ausstattung | Eingang:                         | <u>49.</u><br><u>49.</u><br>fest  | 574565N, 11.<br>574565N, 11.<br>e Bestuhlung | 028234E<br>, Sitzreiher |                          |   |

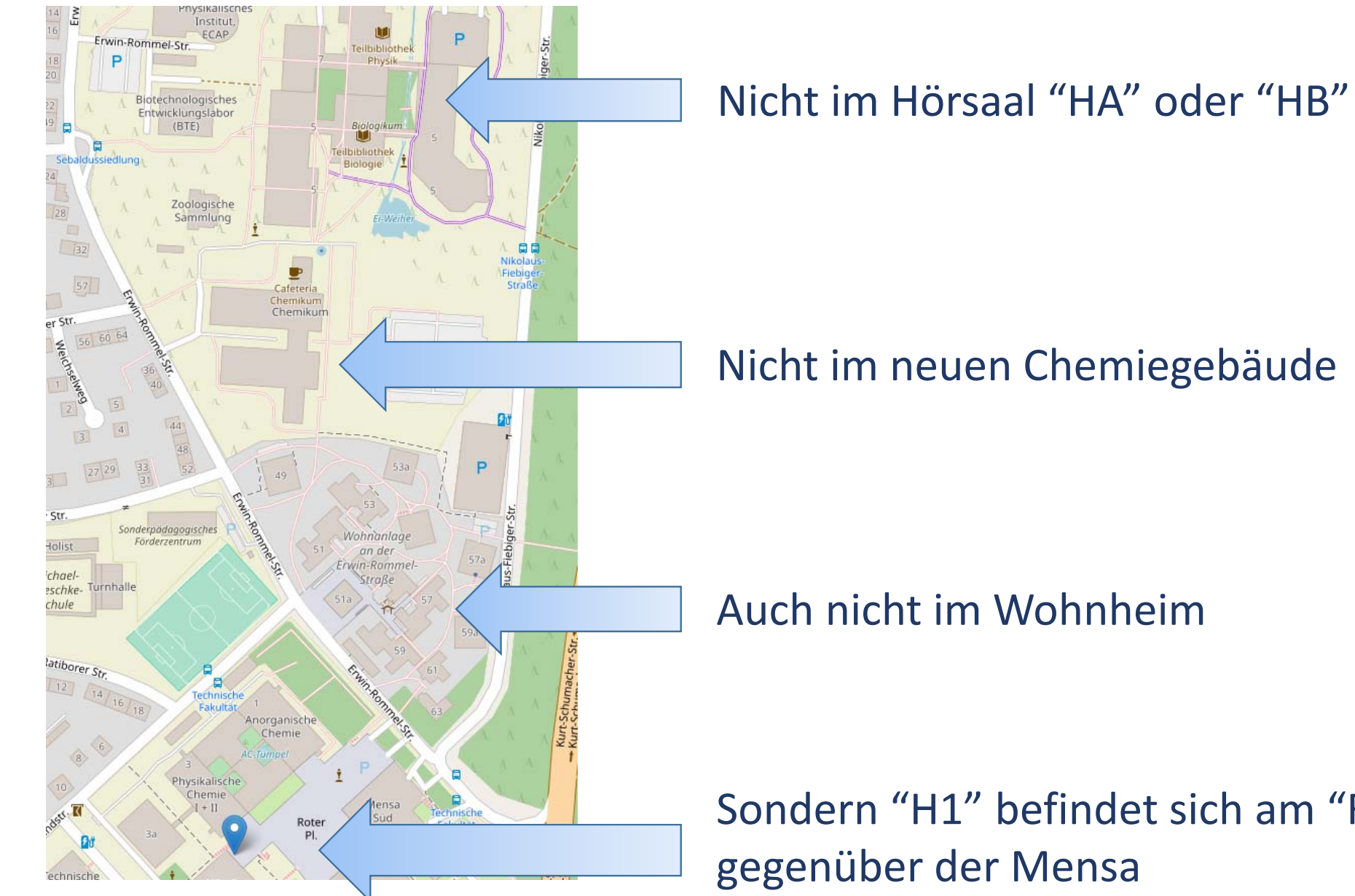

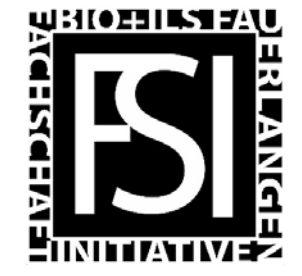

Sondern "H1" befindet sich am "Roten Platz"

## Das Studium bietet viele Herausforderungen

(Wir sind hier)

- 1. Einschreiben
- 2. Module finden
- 3. Räume finden
- 4. Prüfung anmelden
- 5. ???
- 6. Nobelpreis

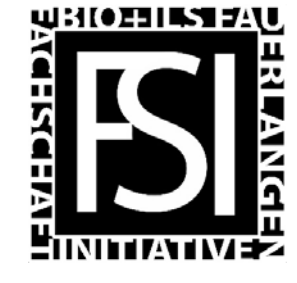

#### 3. Wie melde ich mich zur Prüfung an?

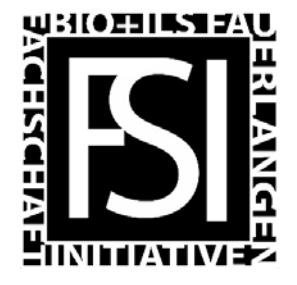

# Das Prüfungsamt erhält die verbindlichen Anmeldungen durch: https://www.campus.uni-erlangen.de/

| mein campus                                                                                                    |                                                                                                    | FIEDRICH-ALEXANDI<br>UNIVERSITAT<br>ERLANGEN-NÜRNBER                                                                                                    |
|----------------------------------------------------------------------------------------------------|----------------------------------------------------------------------------------------------------|----------------------------------------------------------------------------------------------------|
| Anmeldung         Single Sign-On         (immatrikulierte Studierende)         Co         Lokale Anmeldung         (exmatrikulierte Studierende,<br>Studienberater, Prüfer,<br>Dozenten) | Bewerbungsverfahren<br>für Deutschlandstipendium<br>nächster Anmeldezeitraum:<br>steht noch nicht fest<br>ONLINEBEWERBUNG<br>für Erstsemester, höhere Semester<br>Masterstudiengänge & Promotionsstudium<br>via <u>campo.fau.de</u> | Sonstiges<br>REGISTRIERUNG<br>Promotionsvorhaben<br>(Graduiertenschule FAU)<br>VERIFIZIERUNG<br>von Bescheinigungen<br>INFORMATIONEN<br>Studiengangsstrukturen |

#### 3. Wie melde ich mich zur Prüfung an?

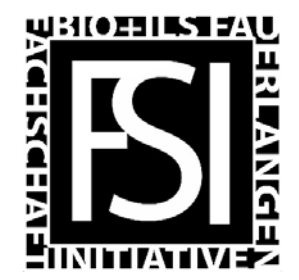

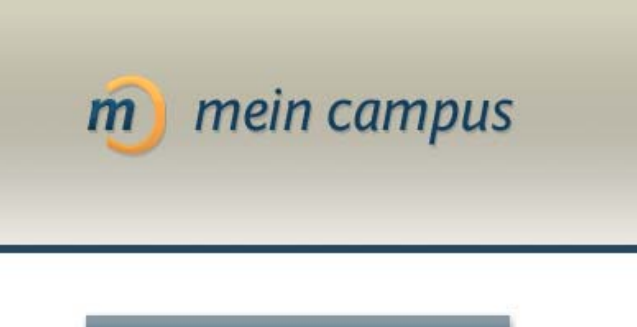

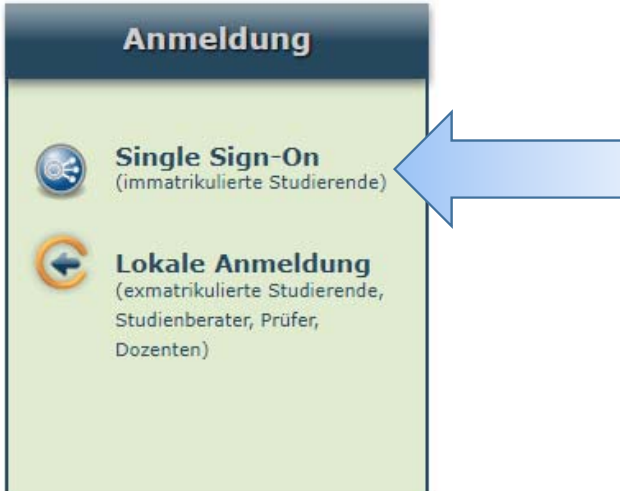

Anmeldung wie immer mit IdM Login und Passwort (Wie auf StudOn)

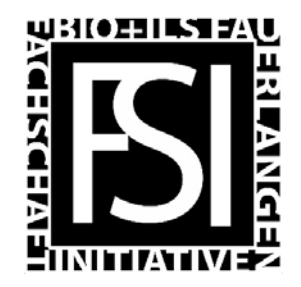

#### 3. Wie melde ich mich zur Prüfung an?

| WebSSO .                        | Q Deutsch 👻 |
|---------------------------------|-------------|
| Zentraler Anmeldedienst der FAU |             |

#### Bitte geben Sie Ihre FAU-Login-Daten ein

| Nutzerkennung | no19idea |
|---------------|----------|
| Passwort      | •••••    |
|               | Anmelden |

Passwort vergessen?

Um die Passwortwiederherstellung zu starten, nutzen Sie bitte den folgenden Link Passwortwiederherstellung

Loggen Sie sich aus Sicherheitsgründen immer aus passwortgeschützten Bereichen aus und schließen Sie im Anschluss Ihren Webbrowser!

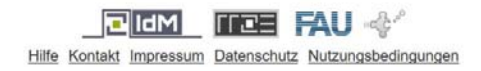

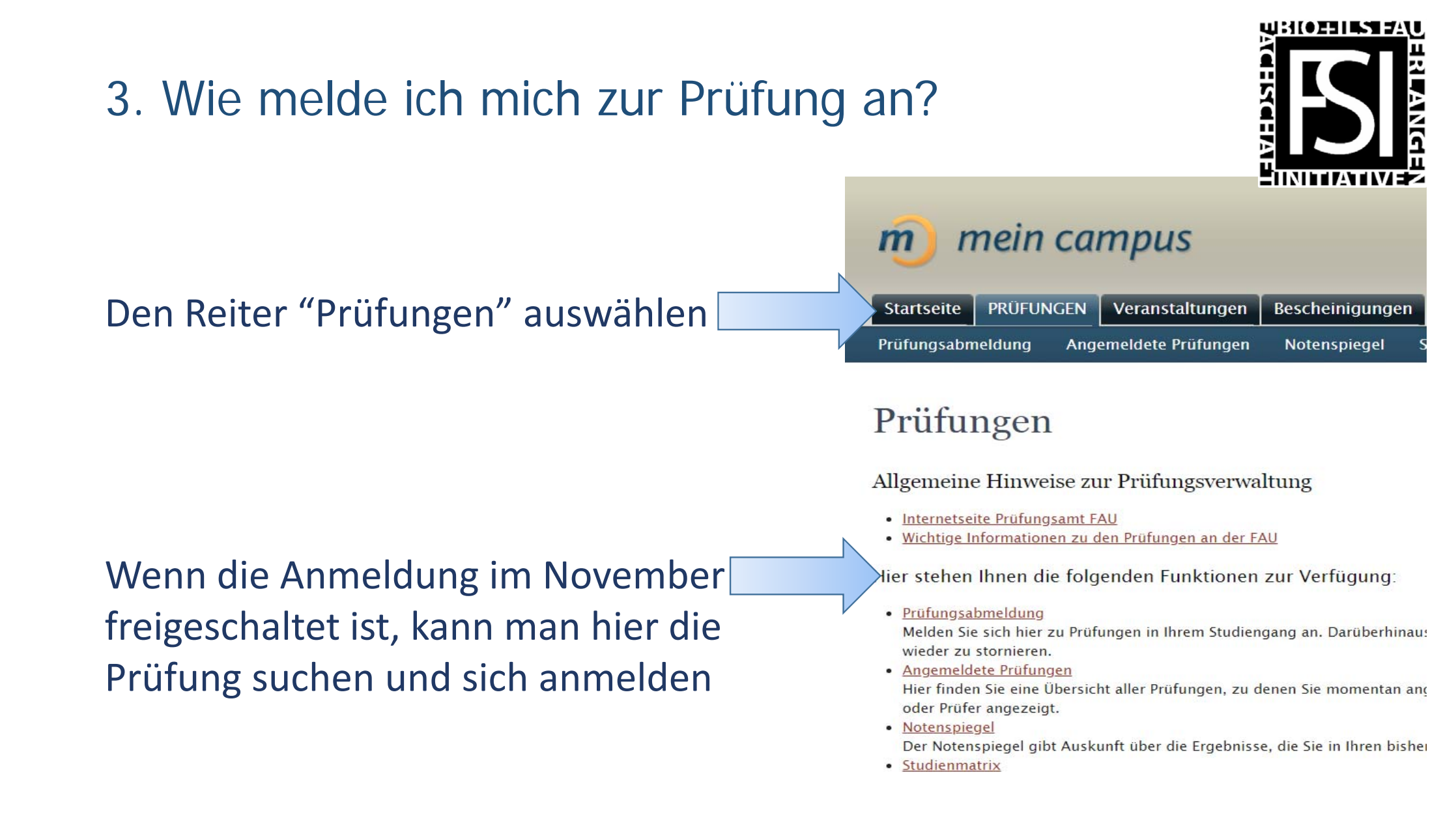

#### mein campus m Prüfungen Veranstaltungen BESCHEINIGUNGEN Studentenkanzlei aktuell Persönliche Optionen Startseite Bescheinigungen » Studienbescheinigungen und Anträge Anträge Bescheinigungen für das Wintersemester 2019/2020 • Immatrikulationsbescheinigung / Certificate of enrolment Studiennachweis mit Belegblatt Bescheinigung nach §9 BAföG Datenkontrollblatt Studienverlaufsbescheinigung

#### Quittung über gezahlte Semesterbeiträge: Dieses Dokument ist aus technischen Gründen ab dem SoSe 2016 hier nicht mehr verfügbar. Bitte wenden Sie sich an die Studienverwaltung unter studentenkanzlei@fau.de !

#### Hier bekommt man auch Bescheinigungen für Immatrikulation und Bafög

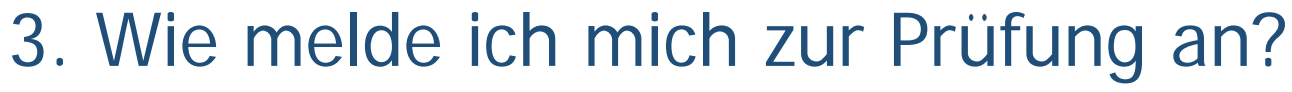

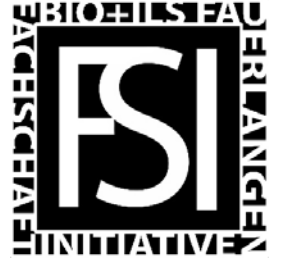

## Das Studium bietet viele Herausforderungen

- 1. Einschreiben
- 2. Module finden
- 3. Räume finden
- 4. Prüfung anmelden
- 5. ???

(Wir sind hier)

6. Nobelpreis

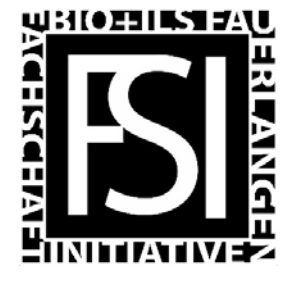

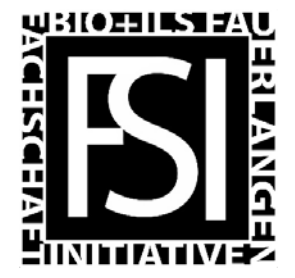

Dieser Vortrag ist online verfügbar!

<u>https://www.biologie.nat.fau.de</u>
 → Im Studium → Einführungsveranstaltungen

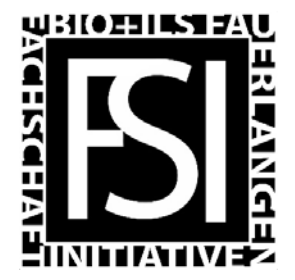

# Danke für die Aufmerksamkeit!